# **Respondus Student Tutorial for Blackboard Ultra**

### LockDown Browser + Webcam Requirement

Some courses may require the use of LockDown Browser and a webcam for online exams. The webcam can be the type that's built into your computer or one that plugs in with a USB cable.

Watch this brief video to get a basic understanding of LockDown Browser and the webcam feature.

https://www.respondus.com/products/lockdown-browser/student-movie.shtml

#### **Download Instructions**

- Select a test from the course
- You will see the message "Assessment Security You need Respondus LockDown Browser to complete this assessment."
- Below this will appear a "Download Respondus LockDown Browser" link. Click the link to go to the download page and then follow the instructions
- Download Respondus LockDown Browser to your computer; follow the installation instructions
- Return to the test and select "View assessment"
- LockDown Browser will launch and the test will begin

Note: LockDown Browser only needs to be installed once per computer or device. It will start automatically from that point forward when a test requires it.

#### Guidelines

When taking an online quiz, follow these guidelines:

- Ensure you're in a location where you won't be interrupted
- Turn off all other devices (e.g. tablets, phones, second computers) and place them outside of your reach
- Before starting the test, know how much time is available for it, and also that you've allotted sufficient time to complete it
- Clear your desk or workspace of all external materials not permitted books, papers, other devices
- Remain at your computer for the duration of the test
- If the computer, Wi-Fi, or location is different than what was used previously with the "Webcam Check" and "System & Network Check" in LockDown Browser, run the checks again prior to the exam
- To produce a good webcam video, do the following:
  - Avoid wearing baseball caps or hats with brims

- Ensure your computer or device is on a firm surface (a desk or table). Do NOT have the computer on your lap, a bed, or other surface where the device (or you) are likely to move
- If using a built-in webcam, avoid readjusting the tilt of the screen after the webcam setup is complete
- Take the exam in a well-lit room, but avoid backlighting (such as sitting with your back to a window)
- Remember that LockDown Browser will prevent you from accessing other websites or applications; you will be unable to exit the test until all questions are completed and submitted

## **Getting Help**

Several resources are available if you encounter problems with LockDown Browser:

- The Windows and Mac versions of LockDown Browser have a "Help Center" button located on the toolbar. Use the "System & Network Check" to troubleshoot issues. If an exam requires you to use a webcam, also run the "Webcam Check" from this area
- Respondus has a Knowledge Base available from support.respondus.com. Select the "Knowledge Base" link and then select "Respondus LockDown Browser" as the product. If your problem is with a webcam, select "Respondus Monitor" as your product
- If you're still unable to resolve a technical issue with LockDown Browser, go to support.respondus.com and select "Submit a Ticket". Provide detailed information about your problem and what steps you took to resolve it